How to respond to the Safety Confirmation

Please respond to the safety confirmation in one of the following ways.

- 1. Respond using the app(recommended) → Refer to pages 3 and 4 for advance preparation
- 2.Respond using the URL sent in the safety confirmation email
  - $\rightarrow$  Refer to pages 5 and 6 for advance preparation

# How to respond to the Safety Confirmation

The safety confirmation email and message will be sent according to the following diagram. Please respond by either using the app or using the URL sent in the email.

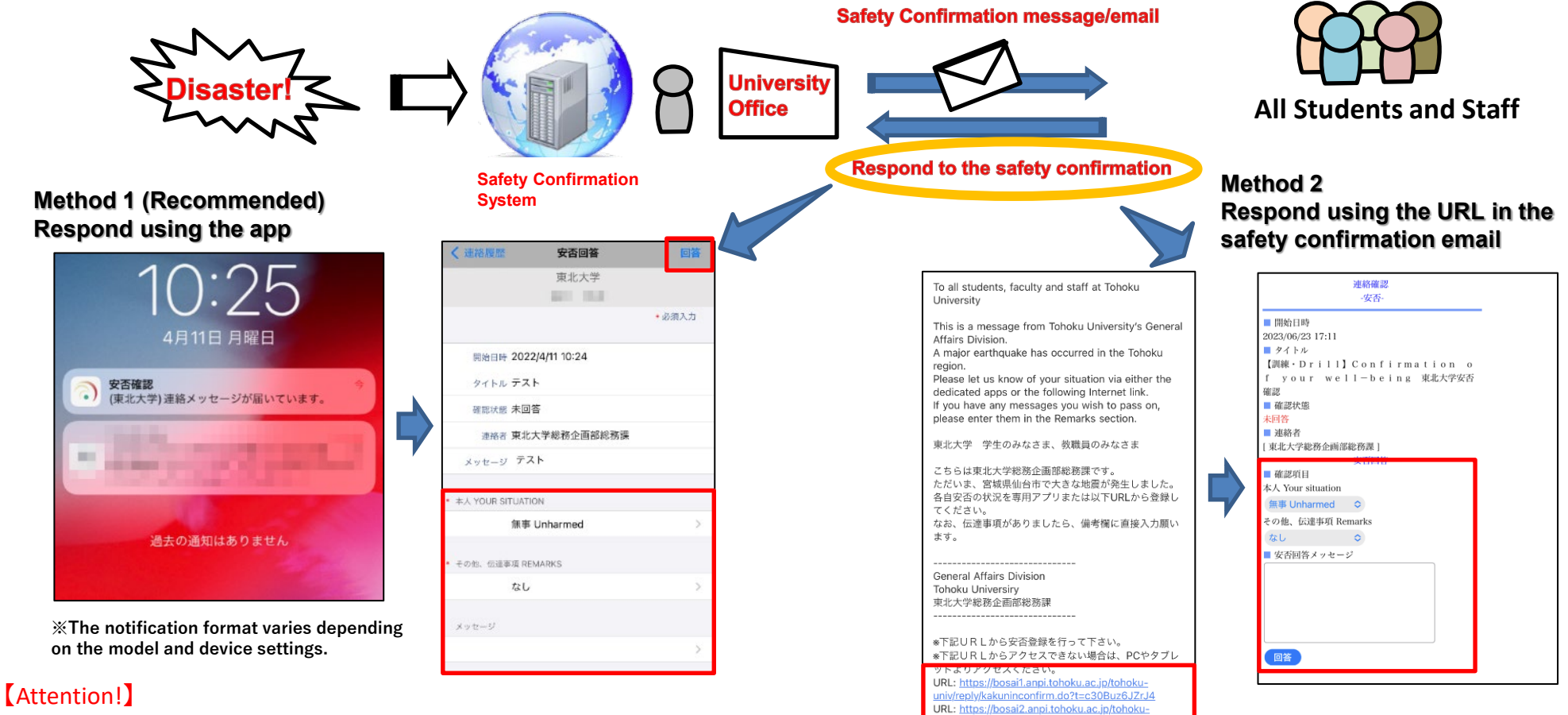

This application is provided for use within Japan. If the country/region setting of your smartphone is **set to a location outside of Japan**, **you may not be able to download this application**. If you are unable to download it, please refer to the instructions in "Method 2: Respond from the URL in the safety confirmation email" and provide your response.

#### Beware of spam mails!

In the event of an emergency, it is often the case that spam emails are sent, claiming to be for the purposes of safety confirmation. Please respond after you have confirmed that the email has been sent from tohoku-univ@anpi.tohoku.ac.jp

univ/replv/kakuninconfirm.do?t=c30Buz6JZrJ4

## Advance Preparation (App installation)

3+

3 歳以上 ①

COMPANY

 $\rightarrow$ 

 $\rightarrow$ 

ጦ

書籍

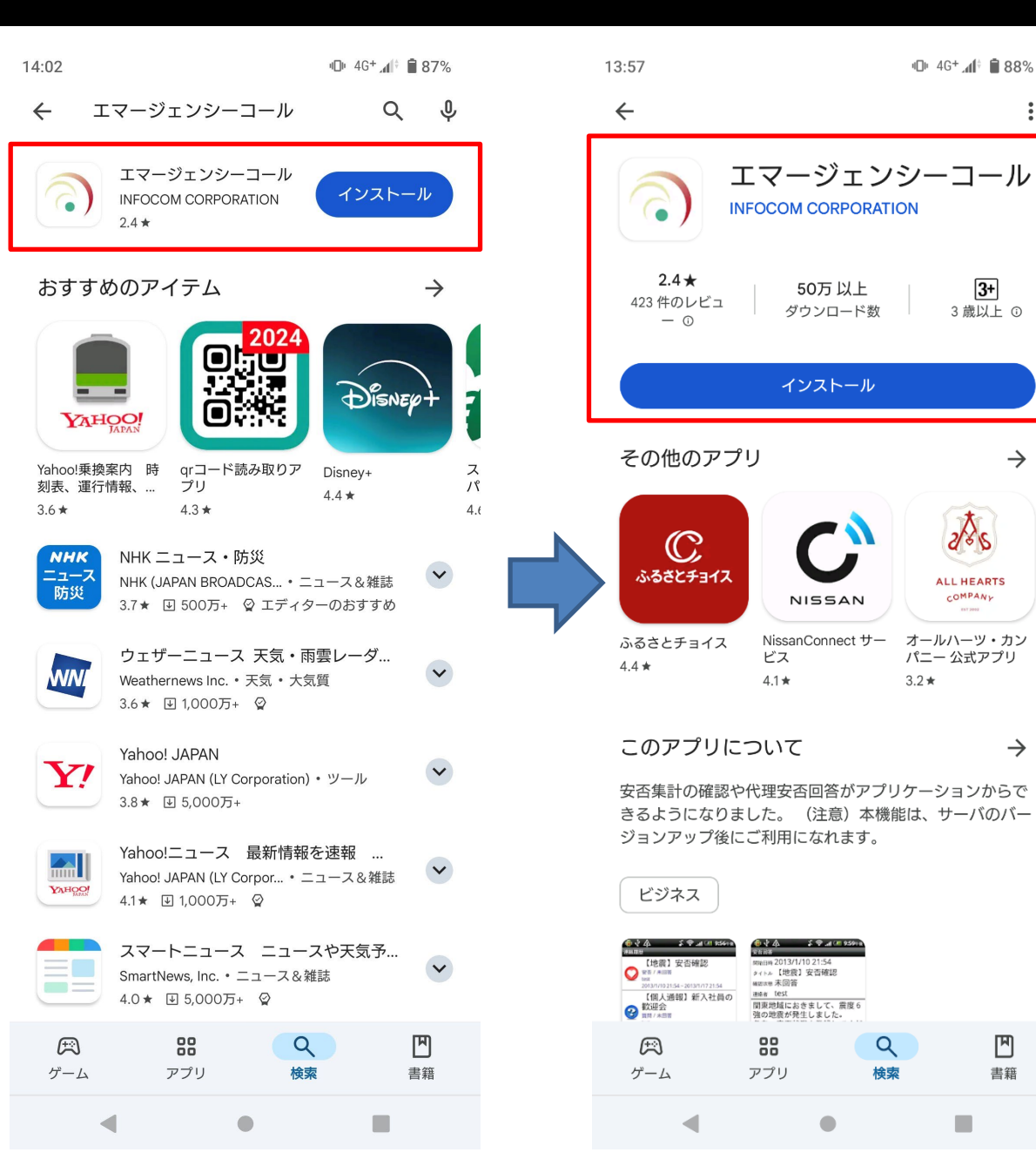

Download and install the free Emergency Call (エマージェン  $\dot{\nu} - \neg - \mu$ ) app from the Apple App Store or Google Play Store. When setting up the connection settings, enter your Tohoku University ID and password to receive notifications from the app.

## Advance Preparation (App installation)

- 1. On the initial configuration screen, enter the URL below, shown in blue, for URL(1) and URL(2).
- 2. Enter your Tohoku University ID and password, then select "Login(ログイン)".
- 3. Advance preparation is complete after you have successfully logged in.

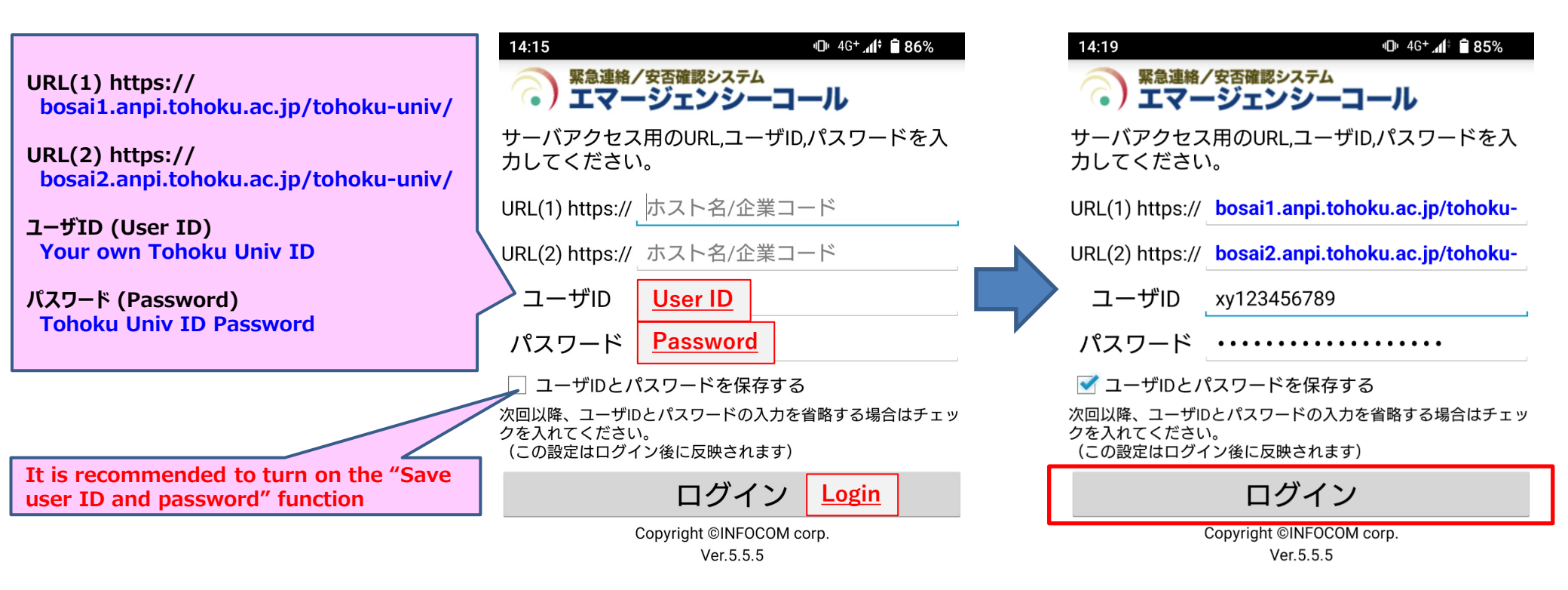

### Advance Preparation: Email set-up (for faculty and staff)

Safety confirmation emails are sent to your Tohoku University e-mail address(@tohoku.ac.jp), but you can also have them sent to other addresses by following the instructions below.

|                                                                      | Internatio                                                                                                    | nal Affairs Students Current Students Alumni Faculty/Staff                                                                                                    |                                                                                            | Ⅲ 💷 剂 🔺 😕 😌                                                                                                    |
|----------------------------------------------------------------------|----------------------------------------------------------------------------------------------------|----------------------------------------------------------------------------------------------------|--------------------------------------------------------------------------------------------|----------------------------------------------------------------------------------------------------|
| тонок<br>спеат                                                       | KU UNIVERSITY<br>ING GLOBAL EXCELLENCE                                                                                                    |                                                                                                    | Login to the<br>faculty/staff<br>groupware using                                           | 教職員グループウェア<br>• <del>新着情報メール通知の設定方法</del> はこちら<br>• 利用方法はこちら(HowToタブ)                                                               |
| About<br>University for<br>Research Exce<br>About<br>Change Password | Academics       Admissions       Research       Carr         International<br>ellence       Read More 2       Image: Carr         Read More 2       Image: Carr       Image: Carr         Tohokudal ID       Edit Profile (Staff)       Image: Carr                                     | nya Life     News     Yenrs     Map & Directions                                                                                                    | your Tohoku Uni.<br>ID                                                                     | <ul> <li>認証システム等         <ol> <li>統合電子認証システム/Integrated Electronic Authentication System</li></ol></li></ul>                        |
| Regist SubID     Access Control Lat                                  | Kanji Name         IB姓氏名         English Name         Email address         Email aldress         Email alias address         Email alias address         Email forwarding request         Microsoft 365 Account         Microsoft 365 initial password         Optional E-mail Address | Rin dia         (Idde#IRI/As@Badadatistr.)         RVOSUKE KIKUCHI         ryousuke.kikuchi.b6@tohoku.ac.jp         Wh74rsCzSY (G Suite initial password)         (Input induding @ tohoku.ac.jp)         (Input induding @ tohoku.ac.jp)         Ourr private email address in the address in the address (private)" section and baddress (private)" section and baddress (private)" section and baddress (private) (croupware and cooperation) | If your spam filter is<br>receive notification<br>tohoku-univ@anpi.t<br>(address used by t | s effective, please make sure that you can<br>s from the following email address.<br>cohoku.ac.jp<br>he Safety Confirmation System) |

#### Advance Preparation: Email set-up (for students)

Safety confirmation emails are sent to your Tohoku University e-mail address(@dc.tohoku.ac.jp), but you can also have them sent to other addresses by following the instructions below.

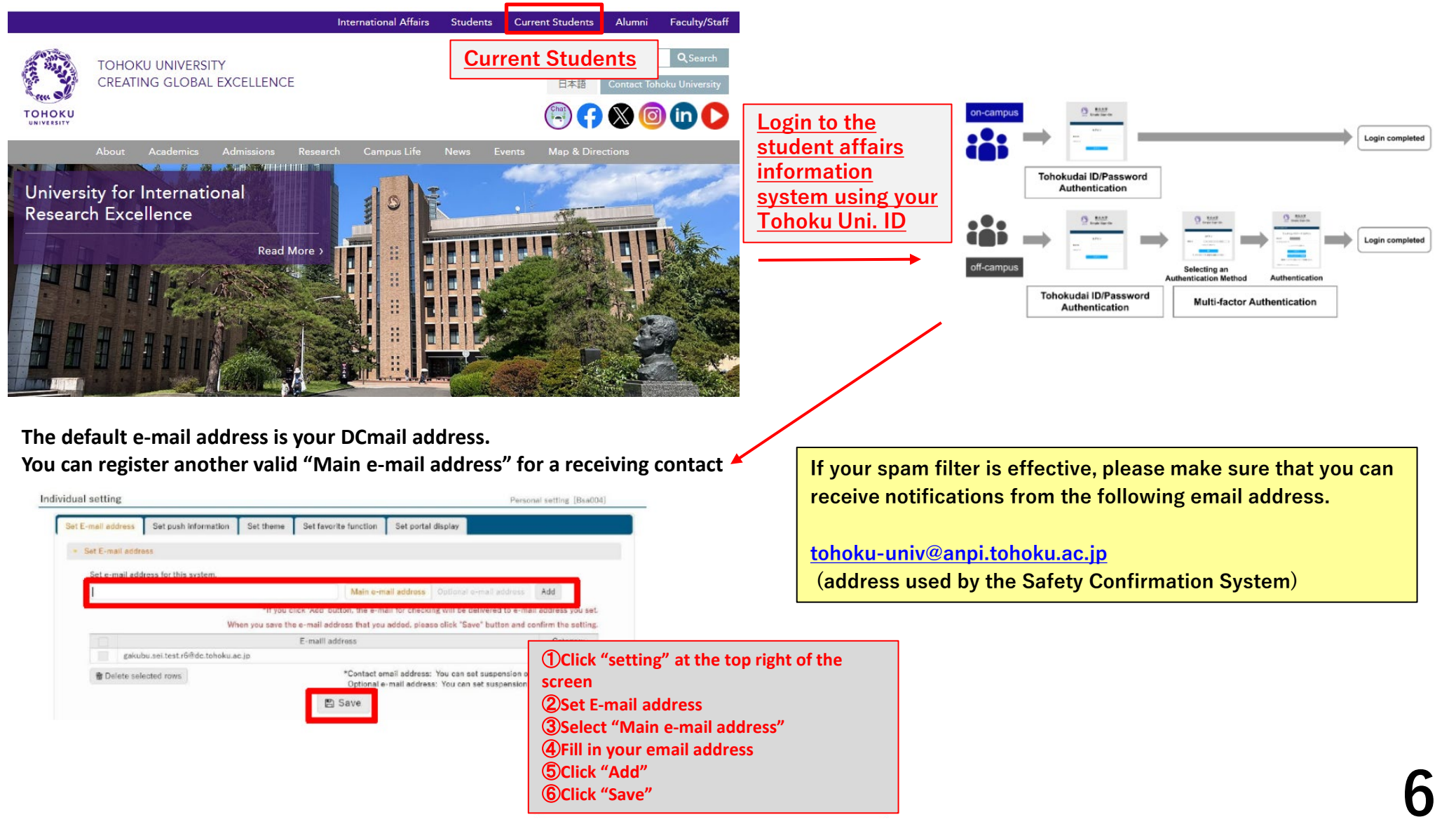